## Outlook Express 设置说明

Outlook Express 是 windows server 2003 自带的一个邮件客户端。无需单独安装。

- 1. 首先, 启动 Outlook Express;
- 2. 从菜单中选择"工具/帐号"菜单项,打开"Internet 帐号"窗口;

| 文件(E) 编辑(E) 查看(V)                                                                                                    | 工具(工) 邮件(例) 帮助(例)                             |
|----------------------------------------------------------------------------------------------------|-----------------------------------------------|
|                                                                                                    | 发送和接收 (2)                                     |
| ● ● ● ● ● ● ● ● ● ● ● ● ● ● ● ● ● ● ●                                                                                                    | 全部同步 (2)                                      |
| ◎ 本地文件 <del>夹</del>                                                                                                    | <b>通讯簿 (B)</b> Ctrl+Shift+B<br>将发件人添加到通讯簿 (D) |
| QIHA A                                                                                                    | 邮件规则(图) ▶                                     |
| □ <sup>(1)</sup> 本地文件夹<br>□ <b>(1) (</b> 88)<br>□ <b>(</b> 1) + (0) + (0) + | 帐户 (A)<br>选项 (D)                              |

3. 单击"邮件"标签 (默认);

4. 单击"添加"按钮,从弹出的菜单中选择"邮件"选项将弹出 Internet 连接向导;

| nternet 帐 | 户      |        | ? 🛛     | ]                |
|-----------|--------|--------|---------|------------------|
| 全部 邮件     | 新闻目录服务 |        | 添加(A) ▶ | 邮件(M)            |
| 帐户        | 类型     | 连接     | · 删除®   | 新闻(N)<br>目录服务(D) |
| Mailer    | 邮件(默认) | 任何可用连接 | 属性 (2)  | 1                |

5. 首先输入您的"显示姓名",此姓名将出现在您所发送邮件的"寄件人"一栏,单击"下一步" 按钮;

| Internet 连接向导         |                           |
|-----------------------|---------------------------|
| 您的姓名                  | ××                        |
| 当您发送电子邮件时,<br>想显示的名称。 | ,您的姓名将出现在外发邮件的"发件人"字段。键入您 |
| 显示名(型):               | jindi                     |
|                       | 例如: John Smith            |
| 2                     | <上一步(B)下一步(B) 下           |

6. 在弹出的窗口中输入您的金笛企业邮箱邮件地址,如: jindi@mailer.com.cn,单击"下一步"按钮;

| Internet 连接向导   |                          |
|-----------------|--------------------------|
| Internet 电子邮件地址 | ×~~                      |
| 您的电子邮件地址是别      | 人用来给您发送电子邮件的地址。          |
| 电子邮件地址 (2):     | jindi@mailer.com.cn      |
|                 | 例如:someone@microsoft.com |
|                 |                          |
|                 |                          |
|                 |                          |
| -               | <上一步(B)下一步(B) > 取消       |

7. 在弹出的"电子邮件服务器名"窗口中,系统默认"我的接收邮件服务器"为"POP3",不需要修改;在接收服务器框中,输入企业邮箱邮件的 POP3 服务器名称,比如: pop.mailer.cn; 在外发送邮件服务器框中,输入企业邮箱邮件的发件服务器,比如: smtp.mailer.cn,也可以 都写 mail.mailer.cn,单击"下一步"按钮;

| Internet 连接向导                     |       |
|-----------------------------------|-------|
| 电子邮件服务器名                          | ant - |
| 我的邮件接收服务器是(S) POP3 🛛 🔽 服务器。       |       |
| 接收邮件 (POP3, IMAP 或 HTTP) 服务器 (I): |       |
| pop.mailer.cn                     |       |
| SMTP 服务器是您用来发送邮件的服务器。             |       |
| 发送邮件服务器(SMTP)(2):                 |       |
| smtp.mailer.cn                    |       |
|                                   |       |
|                                   |       |
| < 上一步 (B) 下一步 (B) >               | 取消    |

8. 在弹出的窗口中分别输入您的企业邮箱的帐号名和密码。其中帐号名就是您的企业邮箱 地址,如: jindi@mailer.com.cn;为了确保安全,密码显示为星号。如果没有输入密码或输 入密码有误,系统会在接收邮件时提示输入密码。单击"下一步"按钮;

| Internet 连接向导               |                                                             |
|-----------------------------|-------------------------------------------------------------|
| Internet ∎ail 登录            |                                                             |
| 键入 Internet 服务              | 提供商给您的帐户名称和密码。                                              |
| 帐户名()):                     | jindi@mailer.com.cn                                         |
| 密码(L):                      | ****                                                        |
| 如果 Internet 服务<br>件帐户,请选择"使 | ✓ 记住密码 (W) 供应商要求您使用"安全密码验证 (SPA)"来访问电子邮 用安全密码验证 (SPA)登录"选项。 |
| □使用安全密码验证                   | [登录 (SPA) (S)                                               |
|                             |                                                             |

9. 弹出"祝贺您"窗口,单击"完成"按钮返回上层窗口;

| Internet 连接向导                           |       |
|-----------------------------------------|-------|
| 祝贺您                                     | ×~    |
| 您已成功地输入了设置帐户所需的所有信息。<br>要保存这些设置,单击"完成"。 |       |
| 〈上一步®)                                  | 完成 取消 |

10. 单击"属性"按钮,打开设置窗口,单击"服务器"选项卡,在窗口下方,勾选"我的服务器 要求身份验证",然后单击"确定"返回;

|    | 服务器             | 连接                 | 安全   高级             |  |
|----|-----------------|--------------------|---------------------|--|
| 服务 | 器信息 —           |                    |                     |  |
| 我  | 的邮件接收           | w服务器,              | 昰(M) POP3 服务器。      |  |
| 接  | 收邮件 (PO)        | ?3) ( <u>I</u> ) : | mail.mailer.com.cn  |  |
| 发  | 送邮件(SM)         | (U) (T             | mail.mailer.com.cn  |  |
| 接收 | 邮件服务器           | ļ                  |                     |  |
| 帐  | 户名(C):          |                    | jindi@mailer.com.cn |  |
|    |                 |                    | ***                 |  |
|    |                 |                    | ✔ 记住密码 (₩)          |  |
|    | 使用安全领           | 密码验证               |                     |  |
| 发送 | 邮件服务器           | ļ                  |                     |  |
|    | 我的服务            | 提要求身               | 份验证(V) 设置(E)        |  |
|    | 18-90-2003-28-5 |                    |                     |  |
|    |                 |                    |                     |  |
| _  |                 |                    |                     |  |
| _  |                 |                    |                     |  |

11.点击"高级"选项卡,在窗口下方,服务超时时间和在服务器上保留邮件副本,这两块 要勾选,否则用客户端收邮件后,服务器上没有保存,丢失就找不回

| 服务器端口号                        |                         |
|-------------------------------|-------------------------|
| 发送邮件 (SMTP) (0):   25         | 使用默认值(U)                |
| □ 此服务器要求安全连接(SSL)Q)           |                         |
| 接收邮件 (POP3) ( <u>I</u> ): 110 |                         |
| □ 此服务器要求安全连接(SSL)(C)          |                         |
| 服务器超时                         |                         |
| 短 —— )—— 长 3分                 | 钟                       |
| 发送                            |                         |
| □ 拆分大于 (B) 60 <u>→</u> KB €   | 的邮件                     |
| 传送                            |                         |
| ☑ 在服务器上保留邮件副本 (L)             |                         |
| 🗆 在 🗷 👎 📑 天之后从 🛙              | 服务器删除                   |
| □ 从 "已删除邮件" 中删除的同时            | け从服务器上删除(∞)             |
|                               | 1/////299977/001977 (0) |
| 確定                            |                         |

**12.** 完成以上设置之后,您就可以单击窗口中的"发送/接收"工具按钮进行金笛企业邮箱邮件的收发了。